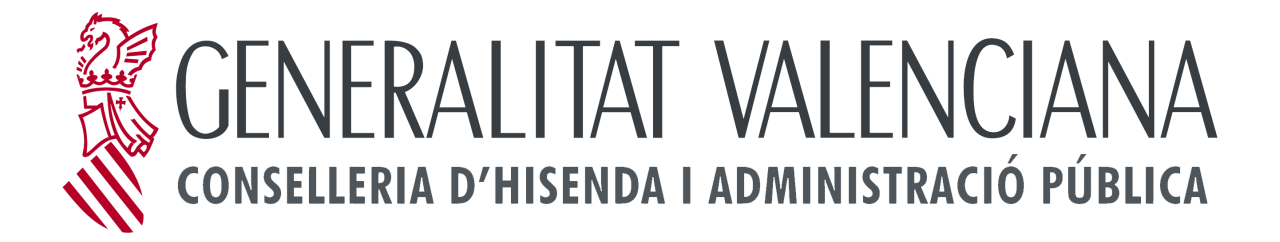

# SERVICIO PARA LA OBTENCIÓN DEL CERTIFICADO DE INSCRIPCIÓN EN EL REGISTRO OFICIAL DE CONTRATISTAS Y EMPRESAS CLASIFICADAS DE LA COMUNIDAD VALENCIANA EMPRESAS

junio 2015 Versión 2.0

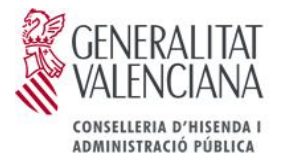

## Resumen

En este documento se detallan los requisitos técnicos, forma de acceso y versiones en las que se puede obtener el Certificado de Inscripción en el Registro Oficial de Contratistas y Empresas Clasificadas de la Comunidad Valenciana.

## Índice

| Resume  | n                                                                   | 2  |
|---------|---------------------------------------------------------------------|----|
| Índice  |                                                                     | 2  |
| 1. Reg  | uisitos técnicos                                                    | 3  |
| 2. Cón  | no acceder                                                          | 4  |
| 2.1.    | Desde la Plataforma SIMAC                                           | 4  |
| 2.2.    | Desde la Web de la Junta Superior de Contratación de la Generalitat | 7  |
| 3. Vers | siones en las que se puede obtener el certificado de inscripción    | 8  |
| 3.1.    | Copia legalizada con código de verificación                         | 8  |
| 3.2.    | Copia simple sin valor legal                                        | 11 |
| 3.3.    | Certificado electrónico                                             | 11 |

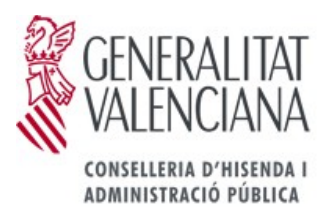

#### 1. Requisitos técnicos

- Navegador: Internet Explorer 7 o superior / Firefox 3 o superior.
- Máquina Virtual de Java: Java Plug-in 1.5 o superior.
- Adobe Reader 7 o superior.
- Certificado reconocido de entidad cuando se trate de una empresa, persona jurídica, o bien un certificado reconocido de ciudadano cuando sea un empresario persona física.
- Puede consultar <u>aquí</u> la lista completa de certificados admitidos.

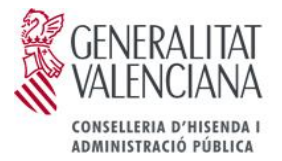

## 2. Cómo acceder

#### 2.1. Desde la Plataforma SIMAC

Se accede mediante la siguiente url: http://www.gva.es/.

En la primera pantalla, se selecciona la opción de Empresas.

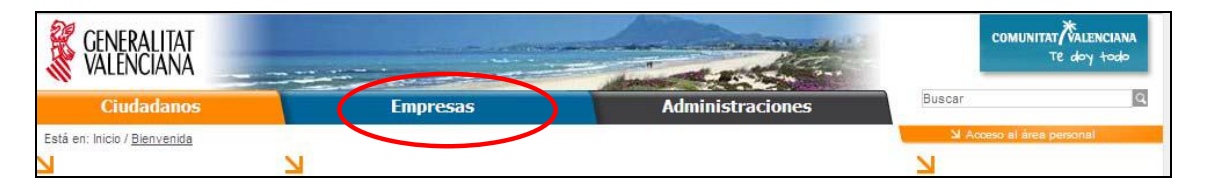

Una vez en la nueva página, se seleccionará "Quiero contratar con la administración"

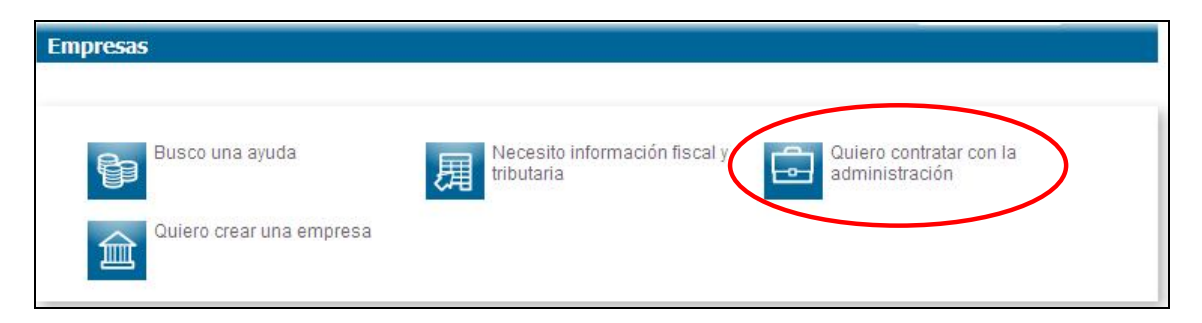

Y elegir la opción de "Junta Superior de Contratación de la Generalitat".

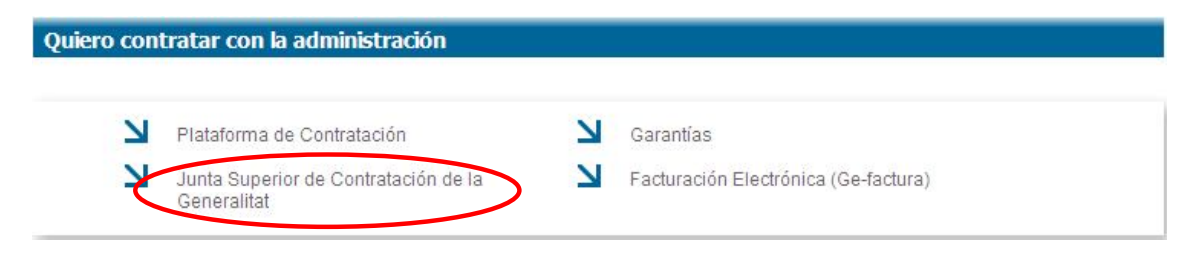

A continuación "Registro de contratistas y empresas clasificadas"

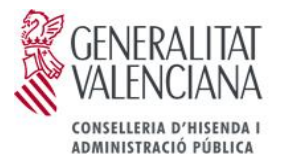

| N Presentación                                                           | Registro de contratistas y empresas<br>clasificadas           |
|--------------------------------------------------------------------------|---------------------------------------------------------------|
| A Registro Oficial de Contratos                                          | Informes, dictámenes, acuerdos e<br>instrucciones de la Junta |
| ¥ Normativa                                                              | Memorias V                                                    |
| Prohibiciones de contratar                                               | ¥ Trámites                                                    |
| Lenlaces de interés                                                      | Dontactar con la Junta                                        |
| Codificación CPV, manual y notas explicativ<br>archivo codificación 2008 | /as,                                                          |

A continuación "Obtención del certificado de estar inscrito en el Registro Oficial de Contratistas y Empresas clasificadas por empresas y tutoriales"

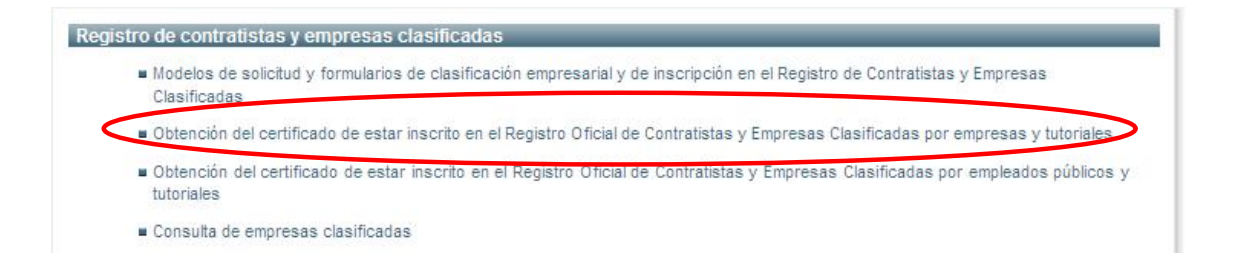

A continuación "Obtención del certificado de estar inscrito en el Registro de Contratistas y Empresas Clasificadas por empresas"

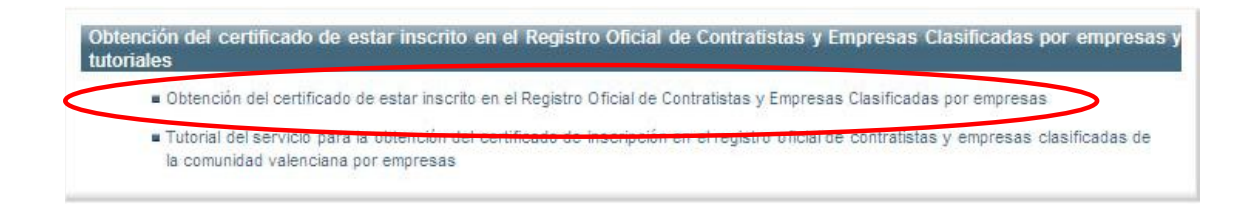

Se llega al detalle del procedimiento, donde se explica todo lo necesario para su tramitación. Se elige la opción de "Tramitar con certificado":

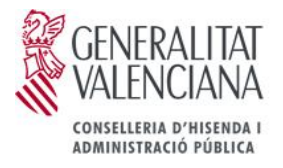

#### Detalle de Procedimientos

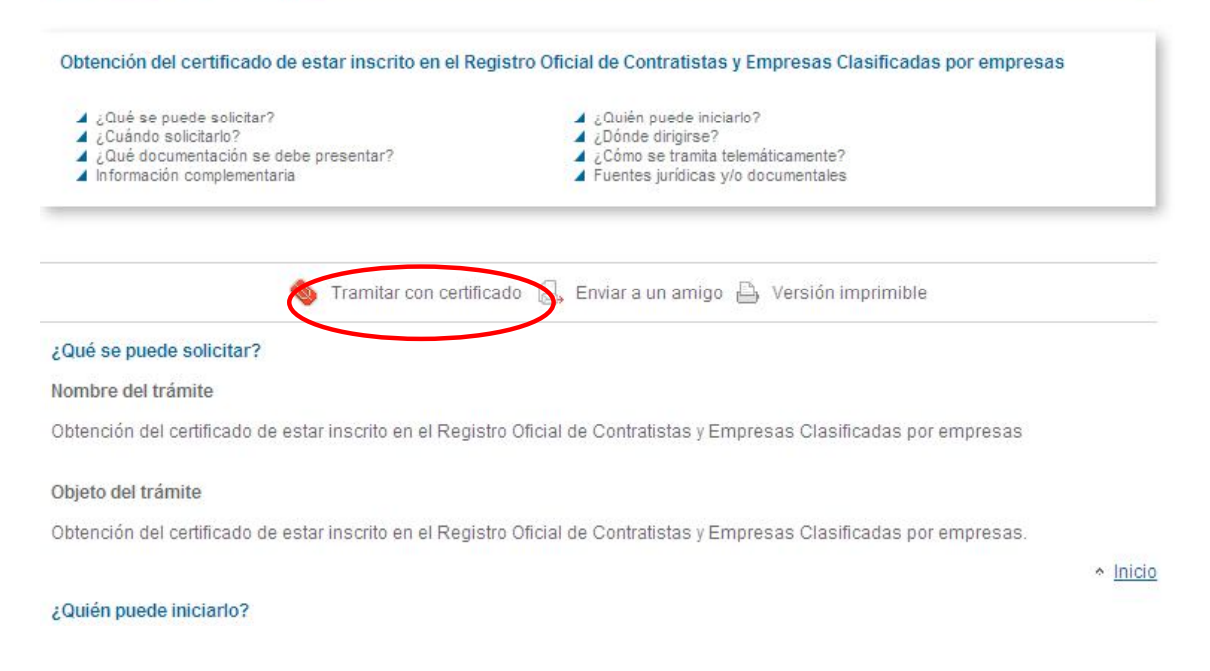

Te da acceso al Área Personal, donde se elige la opción de "Identificarse con certificado"

| ASISTENTE DE TRAMITACIÓN                                                                                                    | Seneralitat Valencian/ |
|----------------------------------------------------------------------------------------------------|------------------------|
|                                                                                                    |                        |
| Emisión de certificados de inscripción de empresas registradas en la Comunidad Valenciana.                                                               |                        |
| Bien∨enido al asistente de tramitación que le guiará para completar la solicitud.<br>Debe identificarse con un certificado digital para poder continuar. |                        |
| Acceso con certificado digital<br>Pulse sobre el botón y selecciono el certificado con el que desea identificarse.                                       |                        |

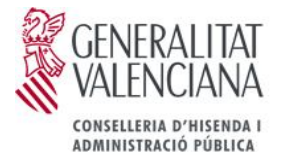

Donde ya se nos requerirán los datos necesarios para emitir dicho certificado.

| GENERALITAT<br>VALENCIANA | REGISTRO DE CONTRATISTAS Y EMPRESAS CLASIFICADAS DE LA COMUNIDAD<br>VALENCIANA.CONSULTA DE EMPRESAS CLASIFICADAS. |
|---------------------------|----------------------------------------------------------------------------------------------------|
| A DATOS DE LA EN          | MPRESA                                                                                                    |
| NIF/CIF - RAZÓN SOCIAL    |                                                                                                    |
|                           |                                                                                                    |

#### 2.2. Desde la Web de la Junta Superior de Contratación de la Generalitat

También es posible acceder a dicho trámite a través de la Web de la Junta Superior de Contratación de la Generalitat.

| Presentación                                                   | Registro de contratistas y empresas clasificadas              |
|----------------------------------------------------------------|---------------------------------------------------------------|
| A Registro Oficial de Contratos                                | Informes, dictámenes, acuerdos e<br>Instrucciones de la Junta |
| Normativa                                                      | ⊾ Memorias                                                    |
| Prohibiciones de contratar                                     | ⊾ Trámites                                                    |
| Enlaces de interés                                             | Dontactar con la Junta                                        |
| Section CPV, manual y notas expli<br>archivo codificación 2008 | icativas,                                                     |

El resto de pasos ya han sido explicados en el punto anterior.

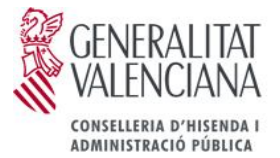

## 3. Versiones en las que se puede obtener el certificado de inscripción

#### 3.1. Copia legalizada con código de verificación.

El certificado de inscripción incluye un código de verificación que da validez legal al Certificado una vez se ha impreso. La validez del mismo se comprueba a través del servicio de verificación que se ofrece desde la misma plataforma (http://www.gva.es/portal/page/portal/inicio/procedimientos?id\_proc=2594)

Pulsando dicho enlace se llega al detalle del procedimiento, donde se explica todo lo necesario para su tramitación. Se elige la opción de "Tramitar telemáticamente":

| Detalle de Procedimientos                                                                                                    | SA 12                                                                                                    |
|----------------------------------------------------------------------------------------------------|----------------------------------------------------------------------------------------------------|
| Comprobación de los certificados telemáticos o                                                                                                    | de la Generalitat Valenciana mediante el código de verificación seguro                                     |
| <ul> <li>¿Qué se puede solicitar?</li> <li>¿Cuándo solicitarlo?</li> <li>¿Cómo se tramita telemáticamente?</li> <li>Fuentes jurídicas y/o documentales</li> </ul> | <ul> <li>∠Quién puede iniciarlo?</li> <li>∠Dónde dirigirse?</li> <li>Información complementaria</li> </ul> |
| Qué se puede solicitar?                                                                                                    | icamente 🔒, Enviar a un amigo 🕒 Versión imprimible                                                         |
| lombre del trámite                                                                                                    |                                                                                                    |
|                                                                                                    |                                                                                                    |
| comprobación de los certificados telemáticos de l                                                                                                    | la Generalitat Valenciana mediante el código de verificación seguro                                        |

Comprobar la autenticidad de cualquier Certificado Telemático emitido por la Generalitat, así como la de cualquier documento que incorpore el código de verificación seguro.

Donde se nos solicita el código de verificación del certificado que acabamos de generar (podemos copiar y pegar dicho código del certificado obtenido a través de CECILIA para no tenerlo que teclear):

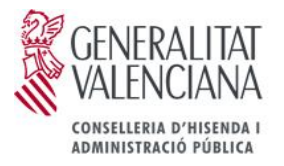

| IFICACIÓN DE DOCUMENTOS                            |                                                                |
|----------------------------------------------------|----------------------------------------------------------------|
| ¿Necesita ayuda? 🔇 012 🌀 generalitat_en_red@gva.es |                                                                |
| VERIFICACIÓN DE DOCUMENTOS                         |                                                                |
| CÓDIGO SEGURO DE VERIFICACIÓN<br>Introduzca el CSV |                                                                |
| a 4 h f n 9 y                                      | no ve correctamente la inagen,<br>que de nuevo el formulario . |
| Solicitar                                          |                                                                |

Dicho código aparece en la última página del Certificado en el siguiente párrafo:

Una vez introducido el código de verificación, nos aparecerá otra pantalla para que insertemos unos datos propios del certificado de inscripción, necesarios para corroborar que ningún dato del mismo ha sido alterado.

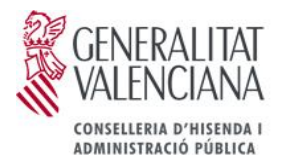

#### VERIFICACIÓN DE DOCUMENTOS

#### %GENERALITAT VALENCIANA

| VERIFICACIÓN DE DOCUMENTOS                                                                                      | \$ |
|----------------------------------------------------------------------------------------------------|----|
| CÓDIGO SEGURO DE VERIFICACIÓN     Introduzca el CSV                                                             |    |
| CCL0101B69211A000D70B8                                                                                          |    |
|                                                                                                    |    |
|                                                                                                    |    |
| Campos de verificación                                                                                          |    |
| NUMERO DE REGISTRO DE LA EMPRESA QUE SE SOLICITA                                                                | A: |
| SECCION EN QUE ESTA INSCRITA LA EMPRESA :                                                                       |    |
| NUMERO DE CERTIFICADO QUE SE SOLICITA :                                                                         |    |
| NIF DE LA EMPRESA QUE SE SOLICITA :                                                                             |    |
| FECHA DE EXPEDICION DEL CERTIFICADO :                                                                           |    |
| NUMERO TOTAL DE CLASIFICACIONES :                                                                               |    |
|                                                                                                    |    |
| Landra de la companya de la companya de la companya de la companya de la companya de la companya de la companya |    |

Con respecto al número total de clasificaciones, este dato hace referencia a la suma de las clasificaciones obtenidas por la Generalidad Valenciana más el número de clasificaciones empresariales inscritas en el Ministerio de Hacienda. En caso de no haber ninguna clasificación otorgada deberá introducirse el valor 0.

Este dato figura en la última página del certificado en el siguiente párrafo:

CERTIFICO: Que la empresa cuyos datos se hacen constar figura inscrita en el Registro de Contratistas y Empresas Clasificadas de la Comunidad Valenciana con el número XXX sección X, con un número de grupos y subgrupos de clasificación obtenidos de **XX**.

Una vez informemos estos campos y a través del botón "Verificar Certificado", se nos informará si el código de verificación es VALIDO.

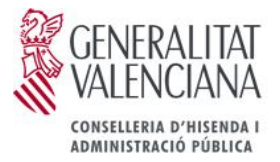

#### 3.2. Copia simple sin valor legal.

Esta versión permite consultar la información del Certificado de Inscripción, pero no tendrá validez legal ni en formato electrónico ni impreso.

#### 3.3. Certificado electrónico.

Se incluye en el propio Certificado de Inscripción la firma digital que da validez legal al mismo en formato electrónico. La copia impresa de este Certificado no tiene ningún valor legal.

El icono que debería aparecer en la primera página del certificado de inscripción es este:

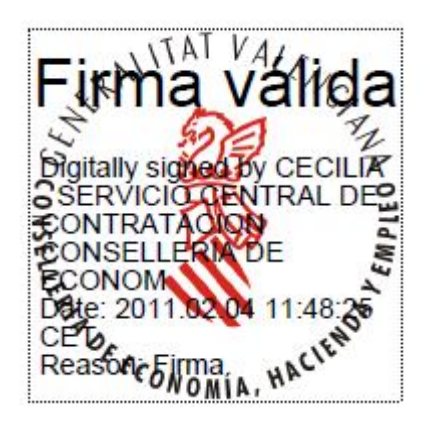

En caso de que el icono sea este otro:

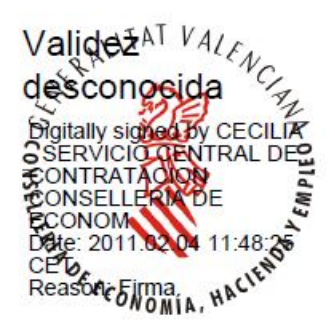

Hay que agregar el certificado de la aplicación, expedido para la Junta Superior de Contratación Administrativa, en identidades de confianza.

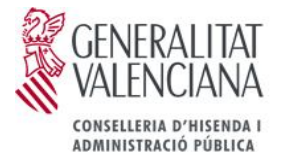

Los pasos a seguir son:

1. Pulsar Botón derecho sobre el icono y seleccionar la opción "Mostrar propiedades de firma".

| lesconos        | ida CIA                      |
|-----------------|------------------------------|
| rigitally signe | Yalidar firma                |
| ONTRATAC        | <u>V</u> er versión firmada  |
| CONOM           | Mostrar propiedades de firma |
| CED.            | - IENT V                     |

2. En la pestaña "Resumen" presionar el botón "Mostrar certificado".

|                | :umento    Firmante    Fecha y hora    Legal                                                                                                    |
|----------------|----------------------------------------------------------------------------------------------------|
| irmado por:    | CENTRAL DE CONTRATACION CONSELLERIA DE ECONOM) Mostrar certificado                                                                                                    |
| Motivo:        | Firma                                                                                                    |
| Fecha:         | 2011/02/04 11:48:25 +01'00' Ubicación: No disponible                                                                                                    |
| Resumen d      | le validez                                                                                                    |
| 🧐 No H         | na habido modificaciones en: Documento desde que se firmó.                                                                                                    |
| 🚰 Laic<br>de c | lentidad del firmante es desconocida porque no se ha incluido en la lista de identidades<br>onfianza y ninguno de sus certificados principales es una identidad de confianza. |
|                |                                                                                                    |

3. En la pestaña "Confianza", presionar el botón "Agregar identidades de confianza".

**<u>NOTA</u>**: Estos pasos pueden variar algo dependiendo de la versión del Acrobat Reader que se disponga.